## SETTING UP EMAIL FILTERS

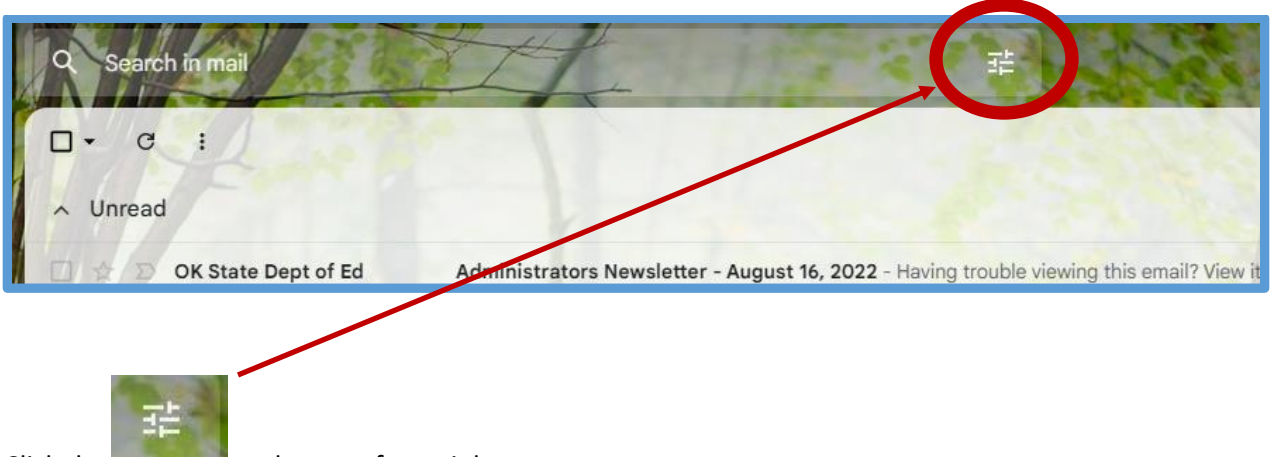

Click the **second** at the top of your inbox.

| From                                                                  |                                                                                           |                                                                      |                                                      |                           |
|-----------------------------------------------------------------------|-------------------------------------------------------------------------------------------|----------------------------------------------------------------------|------------------------------------------------------|---------------------------|
| То                                                                    |                                                                                           |                                                                      |                                                      |                           |
| Subject                                                               | SAF - FY23 Monthly Stu                                                                    | dent Activity Fund Checklis                                          | t                                                    |                           |
| Has the words                                                         | [                                                                                         |                                                                      |                                                      |                           |
| Doesn't have                                                          |                                                                                           |                                                                      |                                                      |                           |
| Size                                                                  | greater than                                                                              | •                                                                    | MB                                                   | •                         |
| Date within                                                           | 1 day                                                                                     | •                                                                    |                                                      | Ē                         |
| Search                                                                | All Mail                                                                                  |                                                                      |                                                      | •                         |
| 🔲 Has attach                                                          | nment                                                                                     |                                                                      |                                                      |                           |
|                                                                       |                                                                                           |                                                                      | Create filter                                        | Search                    |
| Enter 'Key Words'                                                     | in the subject line from t                                                                | he form (s) you wish to c                                            | apture.                                              |                           |
| <b>T p:</b> If you receive a create a filter for e preparers to captu | several different types of<br>each type of form filtering<br>are all forms that are fully | f forms, you may want to<br>g them to a separate fold<br>/ approved. | create a filter on the '<br>er. Vsuggest a folder fo | 'From' Field or<br>or the |
| If creating the filte                                                 | r based on the 'From' fie                                                                 | ld, use 'OKCPS Finance' f                                            | or your key words.                                   |                           |
| After entering you                                                    | r 'Key Words', Click the '                                                                | Create Filter' option.                                               |                                                      |                           |

## SETTING UP EMAIL FILTERS

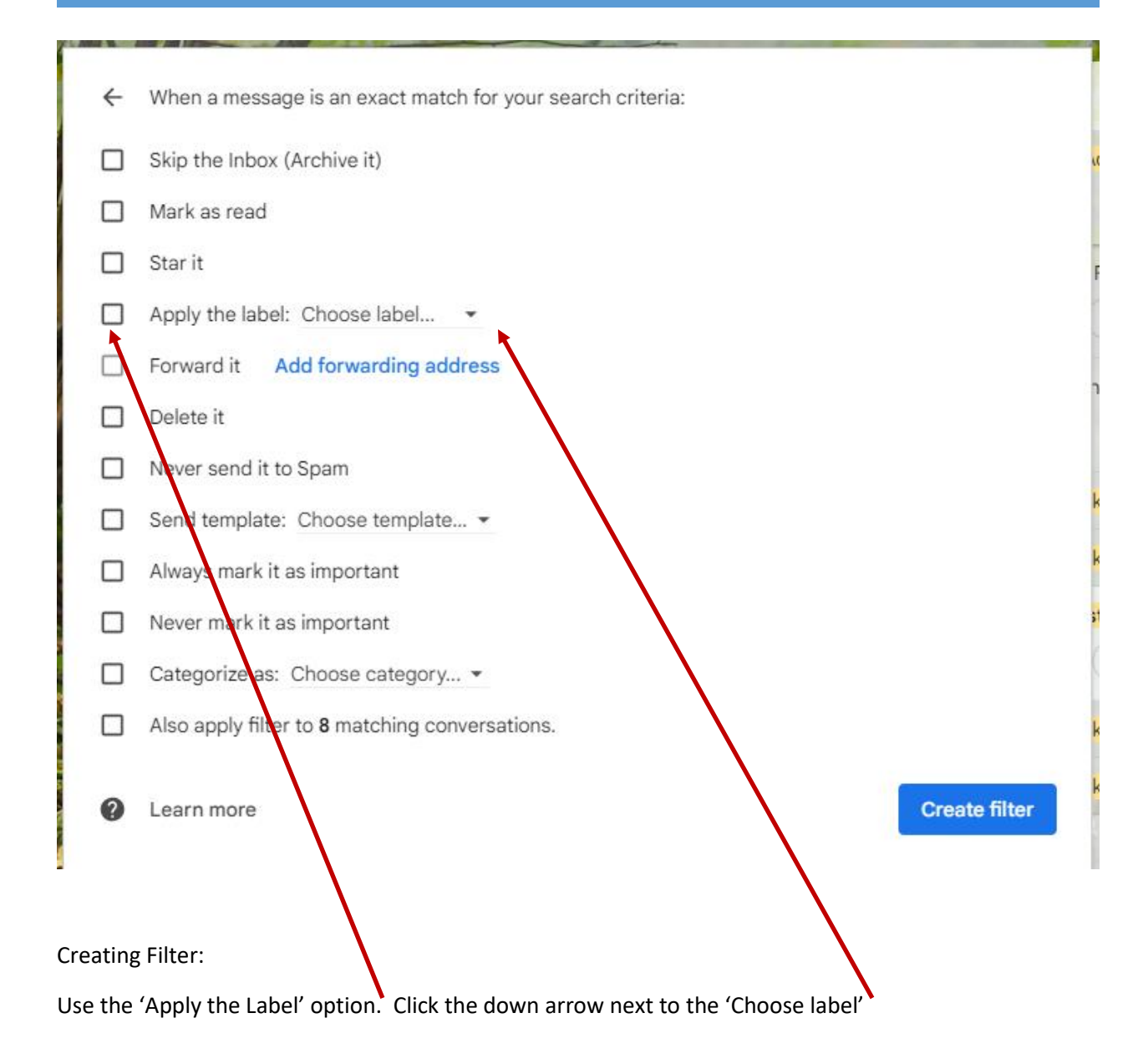

- Select the folder you want to route your forms to or choose the create option to create a new folder.
- All emails coming into your inbox that match your filter will be routed to the folder you've selected.
- Opening that folder or folders daily will allow you to open and approve forms on a consistent basis and end the annoying search for forms.
- If you need assistance with setting these up, please let me know.